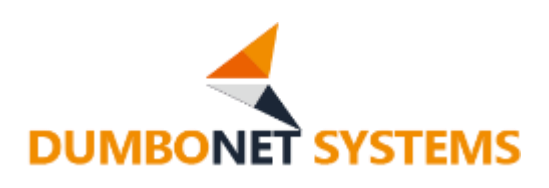

# AI 顔認証カメラ DC77

# HACCP 対応機能 操作マニュアル

V1.0.0

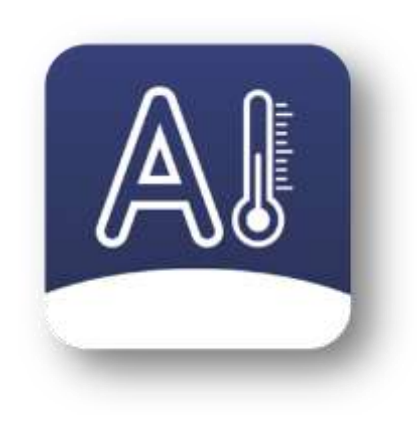

## ダンボネット・システムズ株式会社

#### 変更履歴

V1.0.0

HACCP 対応機能リリース

| 1.HACCP 対応機能について | 3 |
|------------------|---|
| 2.初期設定           | 4 |
| 3.使用方法           | 5 |
| 4.外部サーバへの送信      |   |

#### 1. HACCP 対応仕様について

HACCP 対応仕様は、DC77/DC77PLUS で体表温測定の他、外部カメラにより、手の平、 手の甲の写真撮影を行えるオプション機能です。

体表温測定後、自動的に画面が切り替わり、手の平と甲の写真を撮影し、管理サーバへ送信します。

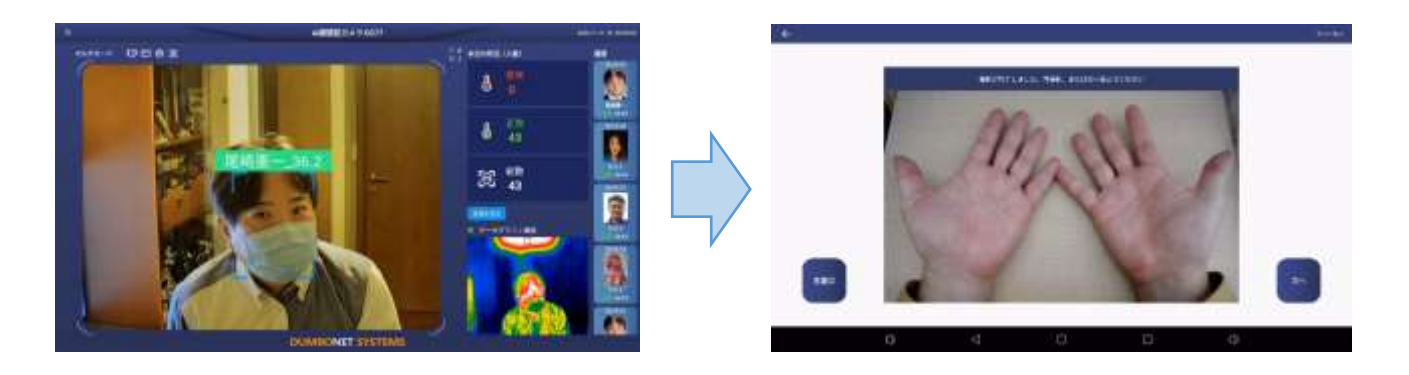

### ・HACCP 対応仕様で記録(管理サーバへ送信)されるデーター覧

1) 顔認証ユーザ名(未登録者の場合はゲストとして処理されます)

2) 顔認証ユーザ ID

3) 顔認証ユーザ名よみ

4)顔画像

5) 測定時刻

6) 測定体表温

7)DC77 デバイス ID

- 8)マスク着用/非着用情報
- 9)手の平画像
- 10)手の甲画像
- 11)バストアップ画像

#### ・使用可能外部カメラについて

Android 認証対応版 USB(TYPE-A)カメラ

#### 2. 初期設定

設定メニューから測定モードを「シングルモード」にして「検査モード」を ON します。

| <del>~</del> |        |           | 5 | 亡 |                    |     |
|--------------|--------|-----------|---|---|--------------------|-----|
| iii          | 統計情報   | 那定モード     |   |   | 測定モード              |     |
| ম            | ユーザー   | 温度単位      |   |   | ✓ シングルモード<br>RE1-F |     |
| Ø            | 測定履歴   | 動作モード     |   |   | □ マルチモード           |     |
| 0            | 設定     | 警告設定      |   |   | C                  | я́а |
| •            | システムログ | デバイス情報    |   |   |                    |     |
| Ċ            | 電源     | プライバシー設定  |   |   |                    |     |
|              |        | その他設定     |   |   |                    |     |
|              |        | スクリーンセーバー |   |   |                    |     |
|              |        | 外部機器制御    |   |   |                    |     |
|              |        | 0         | 4 |   | Ę                  | 30  |

※HACCP対応機能はシングルモードでのみ動作します。

HACCP 対応機能が ON されると、測定画面上に「手」のアイコンが表示されます。

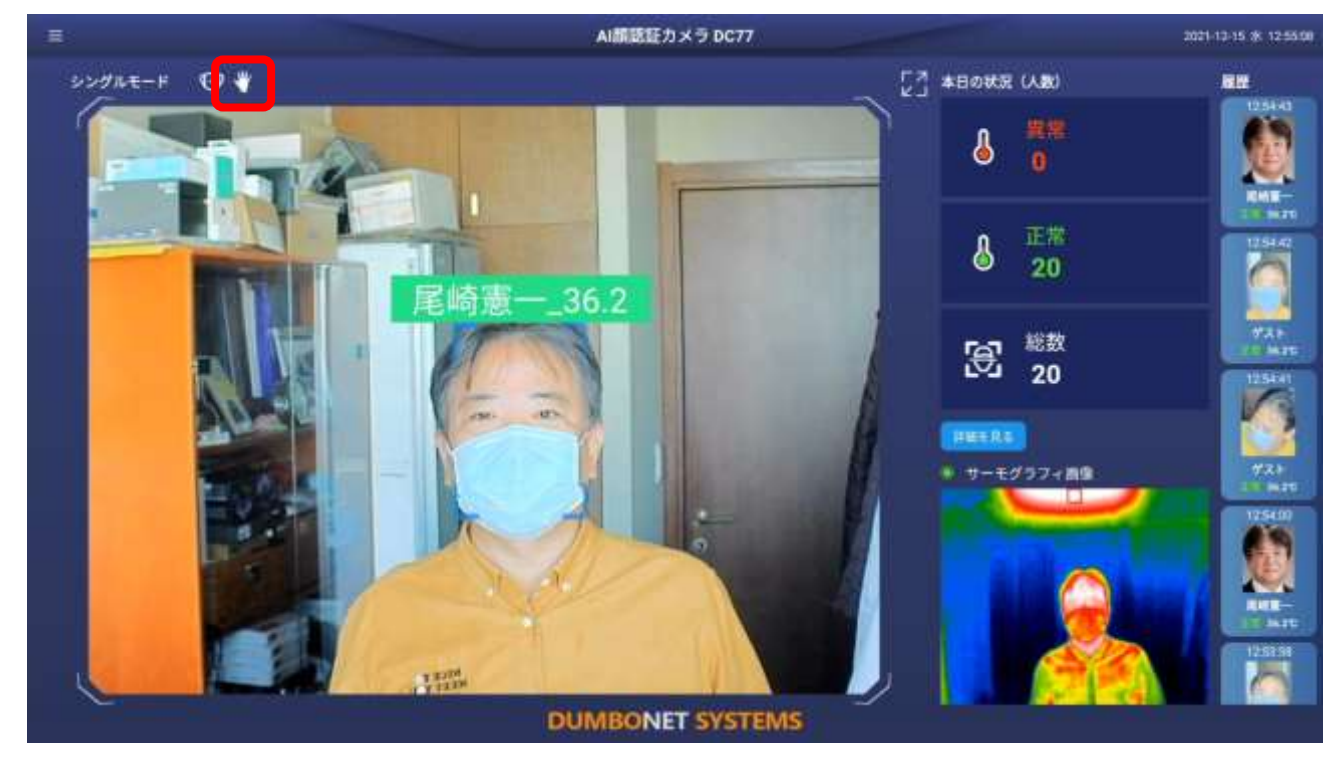

## 3. 使用方法

HACCP 対応機能が ON されると、体表温の測定ののち、自動的に手の甲と平の写真撮影 モードとなります。

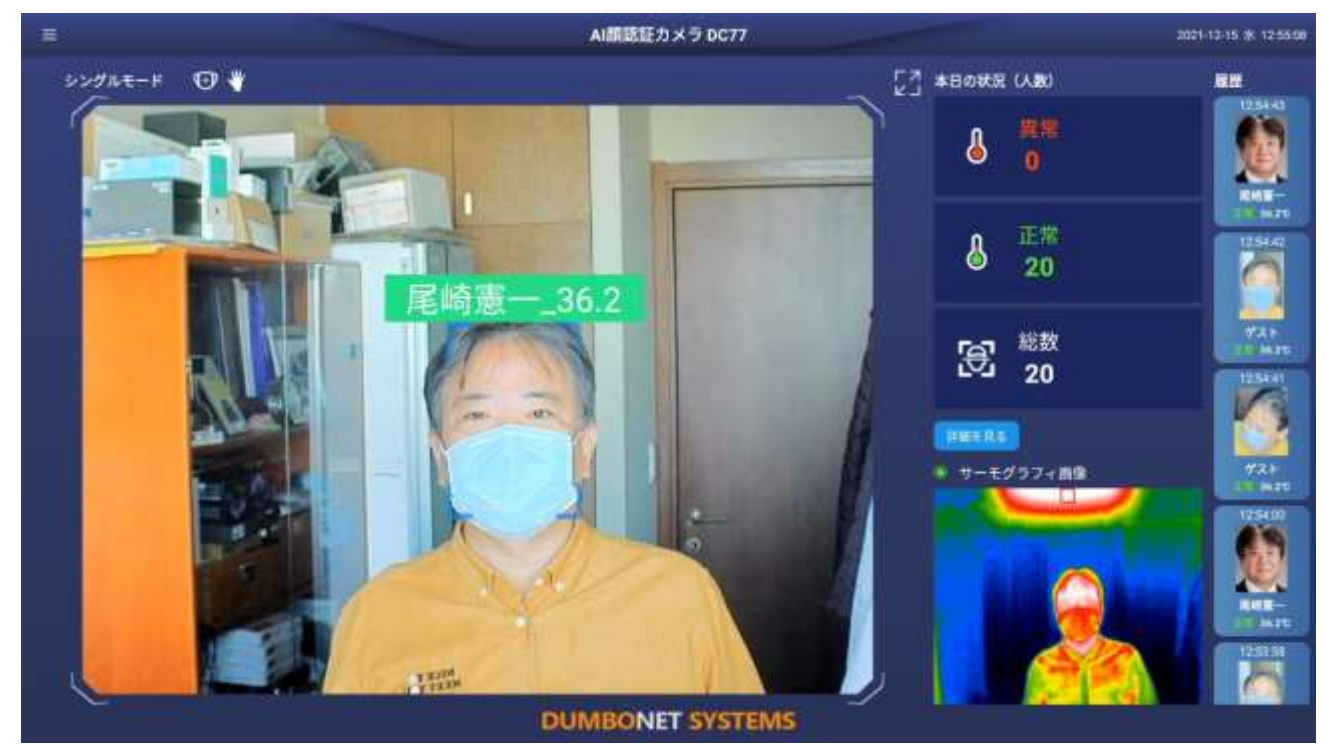

(1)手指撮影開始確認画面

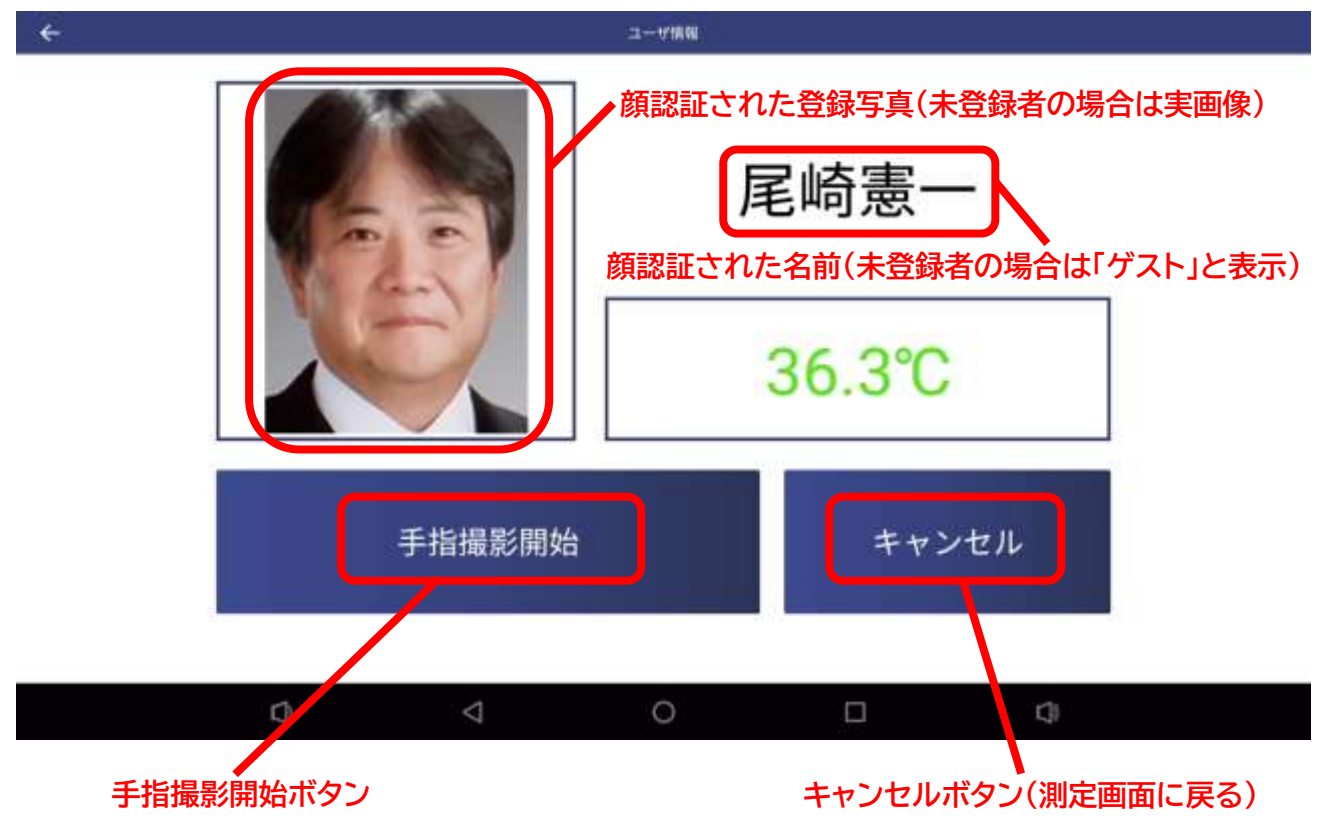

(2)手の平撮影

手指撮影開始確認画面で「手指撮影開始」ボタンを押すと、カウントダウンが始まり、まずは手の平の撮影を行います。撮影台に手の平を上にして置きます。

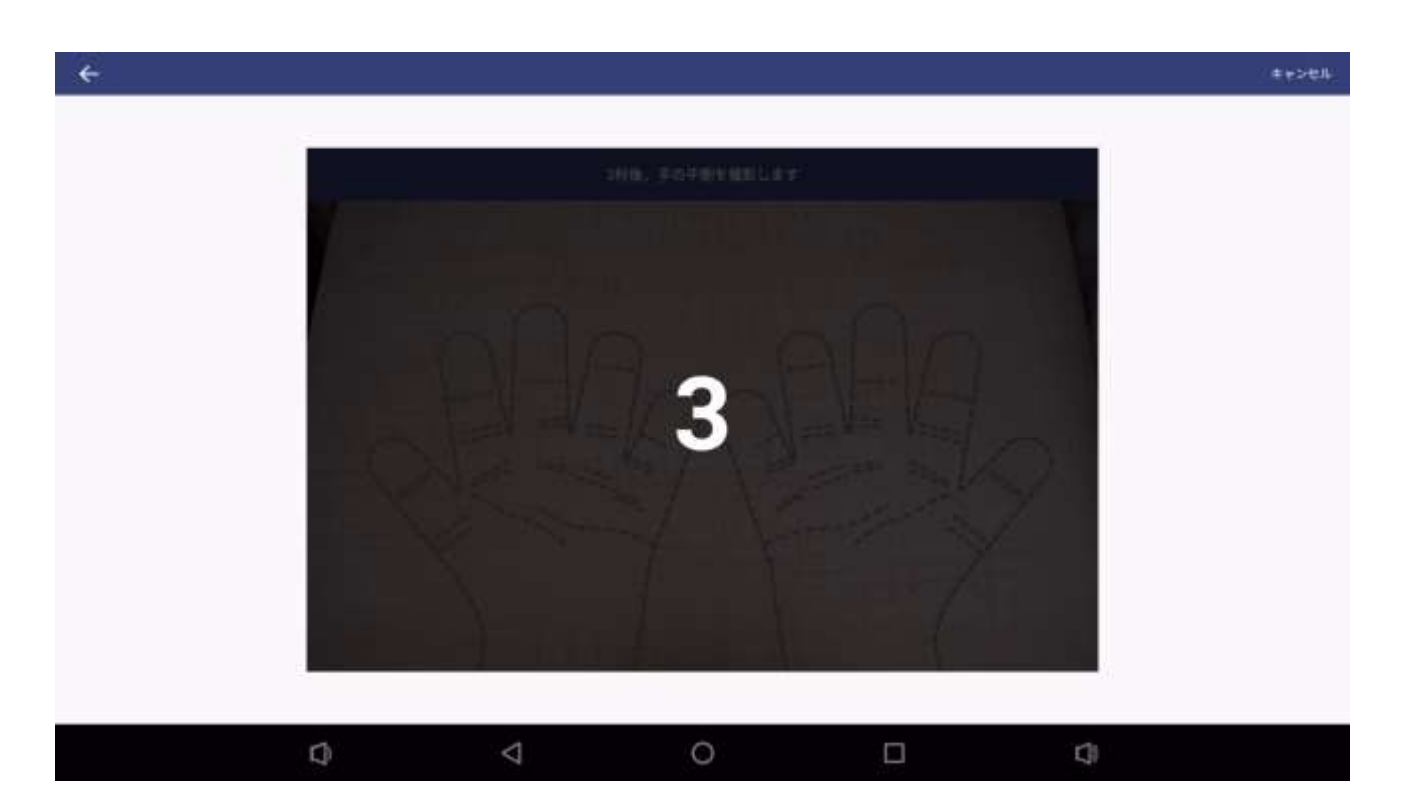

撮影後は、確認画面となるので、「再撮影」か「次へ」ボタンを押します。「再撮影」ボタンを押す と、手の平撮影のカウントダウンに戻り、再撮影が実行されます。

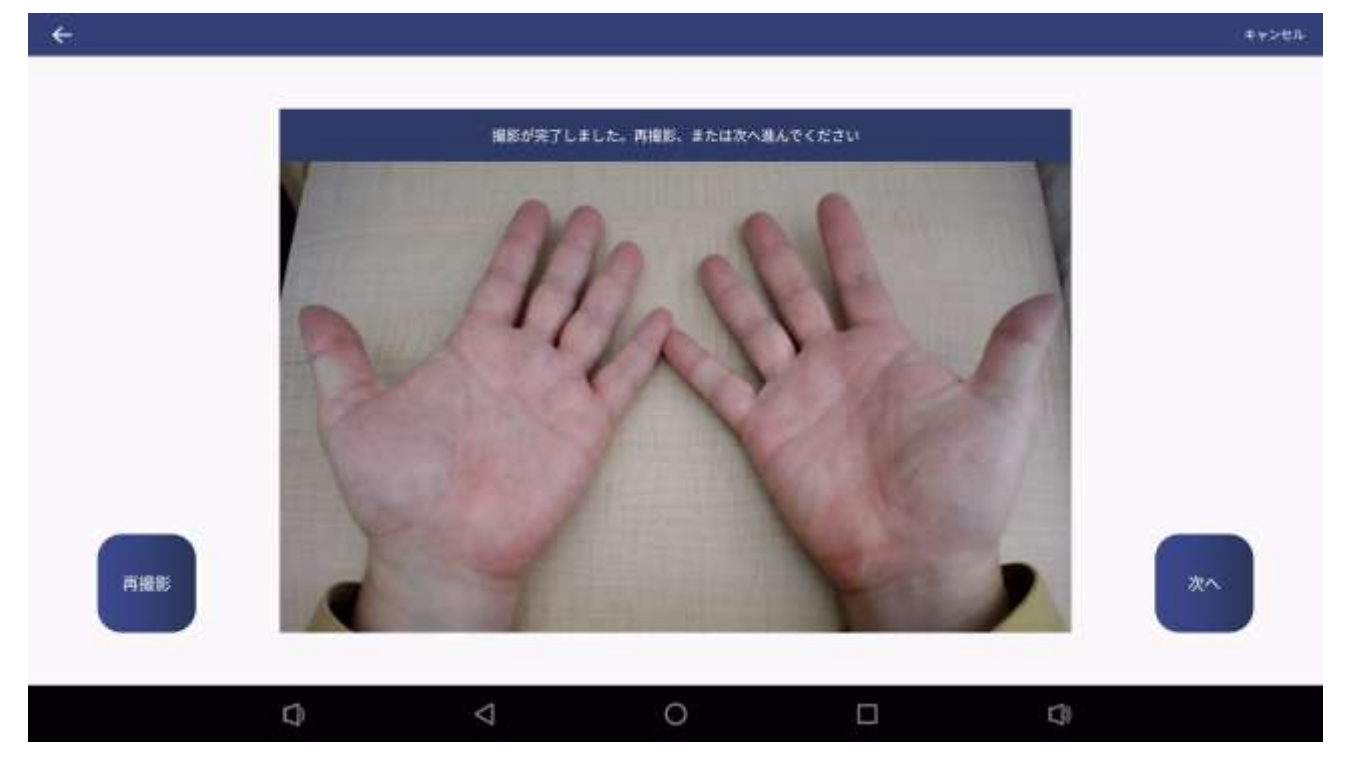

#### (3)手の甲撮影

手の平撮影確認画面で「次へ」ボタンを押すと、カウントダウンが始まり、手の甲の撮影を行います。撮影台に手の甲を上にして置きます。

![](_page_7_Picture_3.jpeg)

撮影後は、確認画面となるので、「再撮影」か「確定」ボタンを押します。「再撮影」ボタンを押す と、手の甲撮影のカウントダウンに戻り、再撮影が実行されます。

![](_page_7_Picture_5.jpeg)

#### (4)送信確認画面

手の甲撮影確認画面で「確定」ボタンを押すと、送信確認画面となりますので、「送信」もしくは 「キャンセル」ボタンを押します。「キャンセル」ボタンを押すと、手指の撮影が破棄され測定画 面に戻ります。

![](_page_8_Figure_3.jpeg)

![](_page_9_Picture_1.jpeg)

・HACCP 対応機能 ON 時の測定履歴画面

測定履歴画面で HACCP 対応仕様での撮影結果(手の平、手の甲、バストアップ画像)を確認 することができます。

補足写真は、それぞれをクリックすることで拡大表示させることができます。 ※HACCP 対応機能 ON 時は、測定履歴は 2,000 件までの保存となります。

![](_page_9_Picture_5.jpeg)

#### 4. 外部サーバへの送信

HACCP 対応仕様にて撮影された、手の平や甲、バストアップ画像や、体表温、認証情報などを指定のサーバにリアルタイムに送信することができます。

「設定」→「その他設定」→「外部システム連携」で送信したいサーバ情報を登録することで、情報を自動的に送信させることができます。

| ÷   |           |          | 設定 |           |                             |      |  |
|-----|-----------|----------|----|-----------|-----------------------------|------|--|
| îîî | 統計情報      | 測定モード    |    | その他設定     | その他設定                       |      |  |
| ম   | ユーザー      | 温度単位     |    | 外部シス<br>+ | 外部システム連携 🔹 💿                |      |  |
| Ŕ   | 測定履歴      | 動作モード    |    | https://  | https://api.dc77.jp/receive |      |  |
| 0   | 設定        | 警告設定     |    | パスワー      | パスワード                       |      |  |
| ₽   | システムログ    | デバイス情報   |    | 梭温表示      | 検温表示文字サイズ                   |      |  |
| С   | 電源        | プライバシー設定 |    |           | •                           | 特大   |  |
|     |           | その他設定    |    | プレビュ      | プレビュー左右反転                   |      |  |
|     | スクリーンセーバー |          |    |           |                             |      |  |
|     |           | 外部機器制御   |    | 長距離測      | 定モード (精度が落ちます)              | 0.00 |  |
|     |           | Q <      | 0  |           | <b>(</b> )                  |      |  |

※送信されるフォーマットについては、「DC シリーズ API 仕様書(手平検査)」を参照して下 さい。

※外部サーバへの送信は、「送信確認画面」で「送信」ボタンを押した時点で行われます。

※ネットワークダウン等により外部サーバへの送信ができなかった場合には、ネットワーク復旧 後に自動的に再送されます。